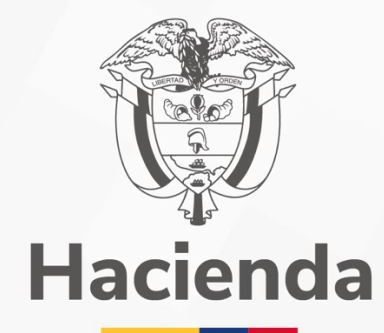

1

## GUIA DE EXCENDETES FINANCIEROS

## Versión 11

25 de julio del 2024

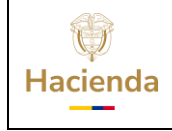

Fecha:

25/07/2024 **Versión:** 11 **Página:** 1 de 23

## Contenido

| 1. | OBJETIVO                                            | .2 |
|----|-----------------------------------------------------|----|
| 2. | NORMATIVIDAD                                        | .3 |
| 3. | PERFIL                                              | .3 |
| 4. | EXCEDENTES PARA SER CAPITALIZABLES POR LA ENTIDAD . | .4 |
| 4  | 1.1. Acciones Básicas de la Transacción             | .4 |
| 5. | EXCEDENTES DISTRIBUIDOS A LA NACIÓN                 | .9 |
| 5  | 5.1. Acciones Básicas de la Transacción             | .9 |
| 6. | RECAUDO Y CAUSACIÓN SIMULTANEA                      | 14 |
| 6  | 5.1 Acciones Básicas de la transacción              | 15 |

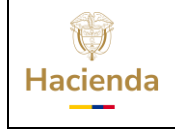

| Código: | Fecha: | 25/07/2024 | Vers | ión: | 11 | Página: | 2 de 23 |
|---------|--------|------------|------|------|----|---------|---------|

## **1. OBJETIVO**

La guía pretende indicar de como las entidades deben reflejar presupuestalmente el registro de los excedentes financieros aforados en la ley anual de presupuesto y aprobados por el CONPES para cada vigencia; el cuál, señalara el porcentaje de los excedentes a capitalizar por la entidad y los que deben ser transferidos a la Nación.

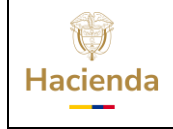

Fecha: 25/07/2024 **Versión:** 11 **Página:** 3 de 23

## 2. NORMATIVIDAD

El decreto 111 de 1996 en el artículo 16 establece:

- Los excedentes financieros que generen los establecimientos públicos son propiedad de la Nación
- Le Consejo Nacional de Política Económica y Social CONPES, será el único órgano que determina la cuantía de los excedentes que harán parte de los recursos de capital del Presupuesto Nacional; considerados como excedentes distribuidos a la Nación
- El CONPES determinara del total de los excedentes financieros generados por la Entidad; por lo menos el 20% al Establecimiento Público que lo haya generado. Considerados como excedentes para ser capitalizables por la entidad
- Se exceptúan de esta norma los establecimientos públicos que administren contribuciones parafiscales

#### 3. PERFIL

| Perfil     | Transacción asociada                                     |
|------------|----------------------------------------------------------|
| Pagador    | Crear Recaudo por Clasificar de Títulos                  |
| Gestión de | Crear Recaudo Básico                                     |
| Ingresos   | <ul> <li>Crear Recaudo y Causación Simultanea</li> </ul> |

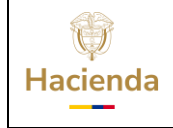

Fecha: 25/07/2024 **Versión:** 11 **Página:** 4 de 23

### 4. EXCEDENTES PARA SER CAPITALIZABLES POR LA ENTIDAD

Sí el "Establecimiento Público", por disposición del CONPES, tiene asignado el excedente financiero al interior de la entidad; es decir, NO deben transferirse a la Nación, registrar los excedentes de la siguiente manera:

El perfil "Pagador" debe crear un Documento de Recaudo por Clasificar de Títulos a partir del tipo de título denominado "CEEP – Capitalización de Excedentes de Establecimientos Públicos" siguiendo la ruta:

|--|

| Buscar                                           |        |
|--------------------------------------------------|--------|
| GESTION INGRESOS PRESUPUESTALES (ING)            | $\sim$ |
| Parametrización                                  | >      |
| Ingresos Contingentes                            | >      |
| Causacion Ingresos                               | >      |
| Recaudo de Ingresos                              | >      |
| Reclasificación de Ingresos de Catálogo Anterior | >      |
| Compensaciones                                   | >      |
| Recaudos en Títulos                              | $\sim$ |
| Crear                                            |        |
| <br>Anular                                       |        |

## 4.1. Acciones Básicas de la Transacción

Al seleccionar la opción "Crear" del menú, el sistema nos llevará a la transacción de "Recaudo en títulos y otros papeles y nos dispondrá de diferentes pestañas que debemos diligenciar para realizar la creación del Documento.

#### En Datos Básicos se debe:

| Hacienda | Guía | a de Excedentes | Financieros |                        |
|----------|------|-----------------|-------------|------------------------|
| -        |      |                 |             |                        |
| Código:  | Fee  | cha: 25/07/2024 | Versión: 11 | <b>Página:</b> 5 de 23 |

 Definir Fecha de Registro: Corresponde a la fecha en la que se realizara el registro de la creación del Documento de Recaudo por Clasificar en Títulos. La fecha por seleccionar debe corresponder a un periodo presupuestal abierto.

El periodo presupuestal cierra el día 15 de cada mes; es decir, hasta ese día se puede realizar registros con fecha del mes inmediatamente anterior (*Ej. Hasta el día 15 de septiembre se pueden realizar registros con fecha del mes de agosto*).

- **Seleccionar Fuente de Financiación:** Seleccionar la Fuente de Financiación correspondiente.
- **Seleccionar Situación de Fondos:** Seleccionar la Situación de Fondos correspondiente.

| Datos Básicos Datos Adm                                                  | iistrativos 👔 Tercero 👔 Datos del Título |         |               |
|--------------------------------------------------------------------------|------------------------------------------|---------|---------------|
| Datos Básicos                                                            |                                          |         |               |
| Fecha de Registro *<br>Fuente de Financiación *<br>Situación de Fondos * | 2020-09-24   Propios  CSF                |         |               |
| )atos Administrativos                                                    |                                          | Limpiar | Guardar Cance |

En **Datos Administrativos** se debe dar clic en **Datos Administrativos** y el sistema desplegara una plantilla que se debe diligenciar con los datos que soportan el registro de los excedentes financieros. Los datos obligatorios son los marcados con \*:

- Fecha
- Tipo de Documento Soporte: (*Ej. Resolución, Cuenta de Cobro, otro*)
- Número de Documento Soporte
- Expedidor

| Hacienda | Guía de Excedentes Financieros                                                        |
|----------|---------------------------------------------------------------------------------------|
| Código:  | Fecha:         25/07/2024         Versión:         11         Página:         6 de 23 |

| Tipo de documento soporte   | OTROS                                                               |
|-----------------------------|---------------------------------------------------------------------|
| Número de documento soporte | DOCUMENTO CONPES N° XXXX                                            |
| Fecha                       | 2020-09-24                                                          |
| Notas                       | RECONOCIMIENTO DE EXCEDENTES FINANCIEROS POR CONPES Nº XXXX Y DEBEN |
| Documentos digitalizados    |                                                                     |
|                             |                                                                     |
| 4                           |                                                                     |

En Datos del Título se debe:

 Seleccionar Tipo de Título Valor: Los recursos para ser capitalizables por la entidad deben percibirse como un ingreso para la misma. A partir de lo anterior, debe seleccionarse el tipo de título "CEEP- Capitalización de Excedentes Establecimientos Públicos" para llevar a cabo el registro del ingreso en la entidad.

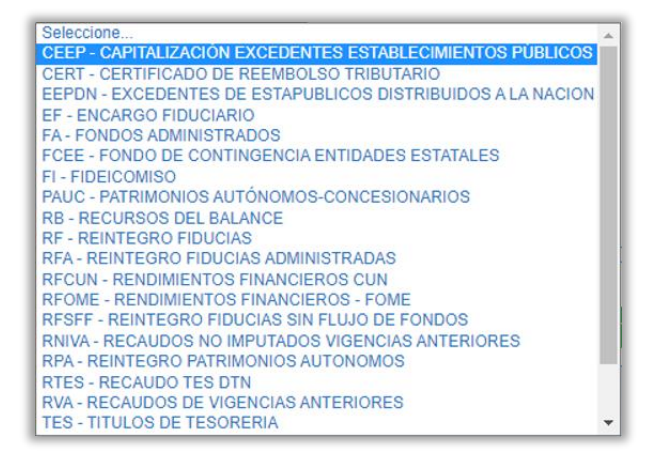

• **Definir Número del título:** Registrar el número de título el cual debe ser establecido por la misma entidad.

| Hacienda | Guía de Excedentes Financieros                                                        |
|----------|---------------------------------------------------------------------------------------|
| Código:  | Fecha:         25/07/2024         Versión:         11         Página:         7 de 23 |

- Seleccionar Entidad Administradora del Título; Se debe dar clic en Q y el sistema desplegara una plantilla en donde se debe buscar la entidad administradora del título diligenciando como mínimo:
  - Tipo de tercero: (*Natural, jurídico, otro*)
  - Tipo de documento del tercero (Cédula de ciudadanía, NIT, pasaporte, otro)
  - Número de documento del Tercero

Dar clic en Aceptar y el sistema cargara la entidad administradora del título.

- Definir Valor en Pesos del Título: Monto de los excedentes financieros a capitalizar por la entidad de acuerdo con lo señalado en el CONPES y demás instrucciones impartidas por la DGPPN en la circular de cierre de cada vigencia.
- **Definir Fecha del Título:** Corresponde a la fecha de creación del título que debe ser menor o igual a la fecha de registro.

| Datos Títulos                       |                               |  |
|-------------------------------------|-------------------------------|--|
| Tipos de Títulos Valores *          | CEEP - CAPITALIZACIÓN EXCEI 🗸 |  |
| Número del Título *                 | N° XXXX                       |  |
| Entidad Administradora del Título * | <u>108</u> 🔍                  |  |
| Valor en Pesos del Título *         | 800.000,00                    |  |
| Fecha del Título *                  | 2020-09-24                    |  |

Finalmente, se debe dar clic en Guardar y el sistema mostrara el siguiente mensaje de éxito indicando que la operación se ha guardado correctamente, quedara el documento automáticamente disponible para ser imputado y realizara las correspondientes afectaciones contables de acuerdo con las parametrizaciones en la TCON11.

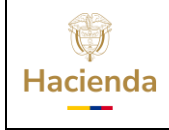

#### **Guía de Excedentes Financieros**

Código:

Fecha: 25/07/2024

 Versión:
 11
 Página:
 8 de 23

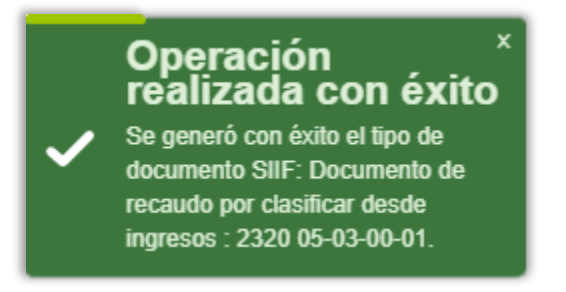

El efecto contable de esta transacción se visualiza en el siguiente comprobante:

| SIF Nación ®                           | eporte Comprobante<br>Contable                                                                                                    | Usuario Solicitante:<br>Unidad Ejecutora<br>oSubunidad Ejecutora<br>Solicitante:<br>Fecha y Hora Sistema: | lzuniga<br>05-03-00-01<br>2020-09-27 7:55:52 A       | Izuniga Izuniga<br>ESAP CENTRAI<br>M | -                                            |                                          |  |
|----------------------------------------|----------------------------------------------------------------------------------------------------|----------------------------------------------------------------------------------------------------|------------------------------------------------------|--------------------------------------|----------------------------------------------|------------------------------------------|--|
|                                        |                                                                                                    | Reporte Co                                                                                                | mprobante Con                                        | table                                |                                              |                                          |  |
| Entidad Contable Pública               | 22000000 - ESCUELA [                                                                                                    | DE ADMINISTRACI                                                                                           | ON PUBLICA -E                                        | SAP-                                 |                                              |                                          |  |
| PCI                                    | 05-03-00-01 ESAP CE                                                                                                    | i-03-00-01 ESAP CENTRAL                                                                                   |                                                      |                                      |                                              |                                          |  |
| Fecha Comprobante                      | 2020-09-24 12:00:00 AM                                                                                                    | 2020-09-24 12:00:00 AM                                                                                    |                                                      |                                      |                                              |                                          |  |
| No. Id Interno                         | 125524491                                                                                                    |                                                                                                    |                                                      |                                      |                                              |                                          |  |
| No. Transaccion Contable               | 139208                                                                                                    |                                                                                                    |                                                      |                                      |                                              |                                          |  |
| No. Comprobante                        | 140490                                                                                                    |                                                                                                    |                                                      |                                      |                                              |                                          |  |
| Tipo Registro                          | Crear documentos recaudo por clasificar . Títulos                                                                                                    |                                                                                                    |                                                      |                                      |                                              |                                          |  |
| Tipo de Comprobante                    | Asiento                                                                                                    |                                                                                                    |                                                      |                                      |                                              |                                          |  |
| Tipo Documento Fuente                  | ING080                                                                                                    |                                                                                                    |                                                      |                                      |                                              |                                          |  |
| Registro Doc. Fuente                   | Crear documentos recaudo por clasificar . Títulos                                                                                                    |                                                                                                    |                                                      |                                      |                                              |                                          |  |
| No. Documento Fuente                   | 2320                                                                                                    |                                                                                                    |                                                      |                                      |                                              |                                          |  |
| Estado                                 | Aprobado                                                                                                    |                                                                                                    |                                                      |                                      |                                              |                                          |  |
| Usuario Elaboró                        | Izuniga Izuniga                                                                                                    |                                                                                                    |                                                      |                                      | Fecha Elaboración:                           | 2020-09-27 7:41:27 AM                    |  |
| Usuario Aprobó/Rechazo Izuniga Izuniga |                                                                                                    |                                                                                                    |                                                      |                                      | Fecha Aprob/Rech:                            | 2020-09-27 7:41:37 AM                    |  |
| Descripcion                            | Crear documentos reca<br>soporte:CONPES N* X><br>clasificar en titulos y otrr<br>Sep 24 2020 12:00AM<br>OTROS,<br>CONPES N° XXXX,<br>ENTIDAD,<br>,Jun 12 2013 12:00AM | udo por clasificar . 1<br>(XX,Fecha:24/09/20<br>os papeles,<br>,<br>,sn,CUENTA DE CO                      | Lítulos Tipo de d<br>020 12:00:00 a.n<br>0BRO,PROVEE | ocumento soj<br>n.,Expedidor:<br>DOR | oorte:OTROS,Número d<br>11 - ENTIDAD ,Nombre | le documento<br>Transacción:Recaudos por |  |

| Códigos Co   | ntables       |                |             |                       |            |  |            |
|--------------|---------------|----------------|-------------|-----------------------|------------|--|------------|
| Código       |               |                | Descripció  | n                     | Debe       |  | Haber      |
| 310901001    | Utilidad o ex | xcedentes acu  | umulados    |                       | 800,000.00 |  |            |
| 240720001    | Recaudos p    | or clasificar  |             |                       |            |  | 800,000.00 |
|              |               |                |             | Sumatoria             | 800,000.00 |  | 800,000.00 |
| Auxiliares C | ontables      |                |             |                       |            |  | Valor      |
| 310901001    | Utilidad o    | excedentes     | acumulado   | 8                     |            |  |            |
|              |               | FIJO           | PCI         | 05-03-00-01 ESAP CENT | RAL        |  | 800,000.00 |
|              |               | Total Auxilia  | ar FIJO PCI |                       |            |  | 800,000.00 |
| 240720001    | Recaudos      | s por clasific | ar          |                       |            |  |            |
|              |               | FIJO           | PCI         | 05-03-00-01 ESAP CENT | RAL        |  | 800,000.00 |
|              |               | Total Auxilia  | ar FIJO PCI |                       |            |  | 800,000.00 |

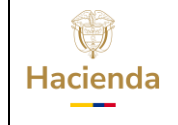

Fecha:

25/07/2024 **Versión:** 11 **Página:** 9 de 23

#### 5. EXCEDENTES DISTRIBUIDOS A LA NACIÓN

Sí el "Establecimiento Público", por disposición del CONPES tiene que transferir el excedente financiero a la Nación, registrar el excedente financiero de la siguiente manera:

El perfil "Pagador" debe crear un Documento de Recaudo por Clasificar de Títulos a partir del tipo de título denominado "EEPDN - Excedentes de EstaPublicos Distribuidos a la Nación" siguiendo la siguiente ruta:

RUTA: (Ingresos) ING / Recaudo en Títulos / Crear

| Buscar                                           |        |
|--------------------------------------------------|--------|
| GESTION INGRESOS PRESUPUESTALES (ING)            | ~      |
| Parametrización                                  | >      |
| Ingresos Contingentes                            | >      |
| Causacion Ingresos                               | >      |
| Recaudo de Ingresos                              | >      |
| Reclasificación de Ingresos de Catálogo Anterior | >      |
| Compensaciones                                   | >      |
| Recaudos en Títulos                              | $\sim$ |
| Crear                                            |        |
| Anular                                           |        |

#### 5.1. Acciones Básicas de la Transacción

Al seleccionar la opción "Crear" del menú, el sistema nos llevará a la transacción de "Recaudo en títulos y otros papeles y nos dispondrá de diferentes pestañas que debemos diligenciar para realizar la creación del Documento.

#### En **Datos Básicos** se debe:

**Definir Fecha de Registro:** Corresponde a la fecha en la que se realizara el registro de la creación del Documento de Recaudo por

| ()<br>Hacienda | G | iuía de l | Excedentes | Financieros |                         |
|----------------|---|-----------|------------|-------------|-------------------------|
| Código:        |   | Fecha:    | 25/07/2024 | Versión: 11 | <b>Página:</b> 10 de 23 |

Clasificar en Títulos. La fecha por seleccionar debe corresponder a un periodo presupuestal abierto.

El periodo presupuestal cierra el día 15 de cada mes; es decir, hasta ese día se puede realizar registros con fecha del mes inmediatamente anterior (*Ej. Hasta el día 15 de septiembre se pueden realizar registros con fecha del mes de agosto*).

- **Seleccionar Fuente de Financiación:** Seleccionar la Fuente de Financiación correspondiente.
- Seleccionar Situación de Fondos: Seleccionar la Situación de Fondos correspondiente.

| Datos Básicos                   | Datos Administrat              | ives Torsora | Datos del Título | 1        |         |         |         |
|---------------------------------|--------------------------------|--------------|------------------|----------|---------|---------|---------|
| Datos Básicos<br>Fecha de Reg   | jistro * 202                   | 0-12-28      |                  | <u> </u> |         |         |         |
| Fuente de Fir<br>Situación de I | anciación * Pro<br>Fondos * CS | pios 🗸       |                  |          |         |         |         |
| Datos Adminis                   | strativos                      |              |                  |          | Limpiar | Guardar | Cancela |

En **Datos Administrativos** se debe dar clic en **Datos Administrativos** y el sistema desplegara una plantilla que se debe diligenciar con los datos que soportan el registro de los excedentes financieros. Los datos obligatorios son los marcados con \*:

- Fecha
- Tipo de Documento Soporte: (*Ej. Resolución, Cuenta de Cobro, otro*)
- Número de Documento Soporte
- Expedidor

| ()<br>Hacienda | Guía de Excedentes Financieros                                                         |
|----------------|----------------------------------------------------------------------------------------|
| Código:        | Fecha:         25/07/2024         Versión:         11         Página:         11 de 23 |
|                | Recaudos por clasificar en titulos y otros papeles                                     |

| atos Administrativos<br>Tipo de documento soporte | OTEOS                                             |
|---------------------------------------------------|---------------------------------------------------|
| Número de documento soporte                       | CONPES N°                                         |
| Fecha                                             | 2020-12-28                                        |
| Notas                                             | REGISTRO DE EXCEDENTES FINANCIEROS POR CONPES No. |
| In                                                | Descripción << No contiene registros >>           |
| I440                                              | Página 1 de 1                                     |
| 4                                                 | >                                                 |
|                                                   |                                                   |

En **Datos del Tercero** se debe dar clic en **Q** y el sistema desplegara una plantilla en donde se debe buscar el tercero titular del título diligenciando como mínimo:

- Tipo de tercero: (*Natural, jurídico, otro*)
- Tipo de documento del tercero (Cédula de ciudadanía, NIT, pasaporte, otro)
- Número de documento del Tercero

Finalmente, dar clic en Aceptar el botón y el sistema cargara al tercero tal como se visualiza a continuación.

| <u> </u>                         |                           |
|----------------------------------|---------------------------|
| Datos Tercero                    |                           |
| Seleccionar Tercero *            | Q                         |
| Vúmero Interno de Identificación | 6308                      |
| lipo de Identificación           | NIT                       |
| Vúmero de Identificación         | <u>899999054 - 7</u>      |
| Nombre o Razón Social            | Entidad Publica Prueba 64 |

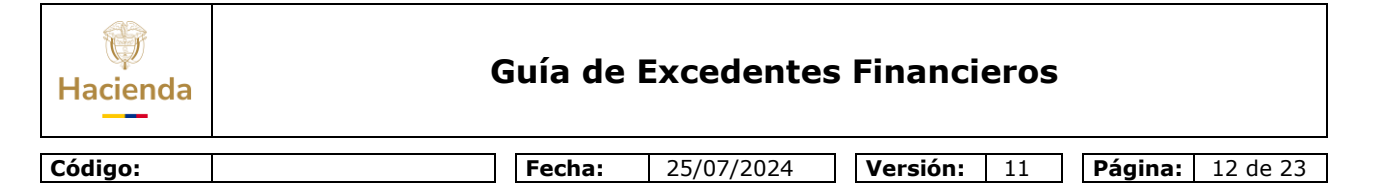

#### En Datos del Título se debe:

 Seleccionar Tipo de Título Valor: Los recursos para ser transferidos a la Nación se deben percibir como un ingreso para la misma y luego deben ser llevados por el módulo de EPG para ser transferidos a la Nación. A partir de lo anterior, debe seleccionarse el tipo de título "EEPDN - Excedentes de EstaPúblicos Distribuidos a la Nación" para llevar a cabo el registro del ingreso en la entidad.

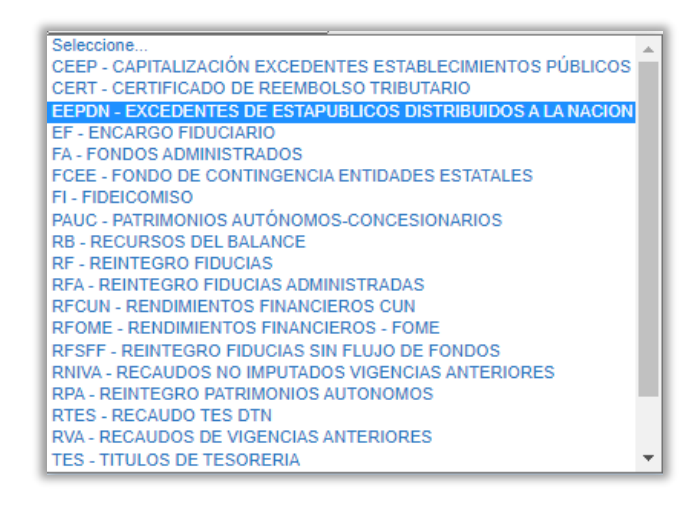

- **Definir Número del título:** Registrar el número de título el cual debe ser establecido por la misma entidad.
- Seleccionar Entidad Administradora del Título; Se debe dar clic en Q y el sistema desplegara una plantilla en donde se debe buscar la entidad administradora del título diligenciando como mínimo:
  - Tipo de tercero: (Natural, jurídico, otro)
  - Tipo de documento del tercero (*Cédula de ciudadanía, NIT, pasaporte, otro*)
  - Número de documento del Tercero

Dar clic en Aceptar y el sistema cargara la entidad administradora del título.

• **Definir Valor en Pesos del Título:** Monto de los excedentes financieros a transferir a la Nación de acuerdo con lo señalado en el CONPES y demás instrucciones impartidas por la DGPPN en la circular de cierre de cada vigencia.

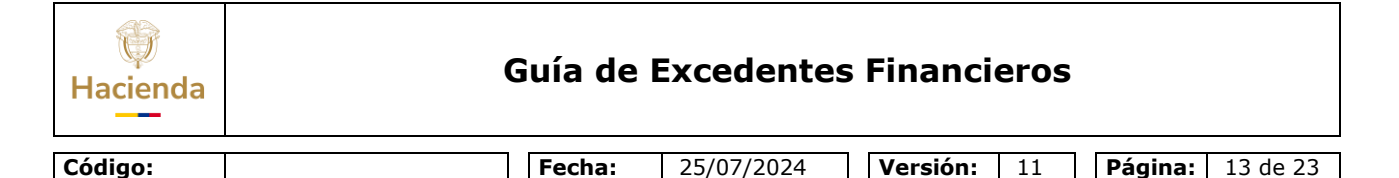

• **Definir Fecha del Título:** Corresponde a la fecha de creación del título que debe ser menor o igual a la fecha de registro.

| Recaudos por clasificar                                                                                                    | en titulos y otros papeles                                                 |
|----------------------------------------------------------------------------------------------------|----------------------------------------------------------------------------|
| Datos Básicos Datos Administrativos                                                                                                    | Datos del Título                                                           |
| Tipos de Títulos Valores *<br>Número del Título *<br>Entidad Administradora del Título *<br>Valor en Pesos del Título *<br>Fecha del Título * | EEPDN - EXCEDENTES DE EST/ ▼         № XXXX         108         350.000,00 |
| Datos Administrativos                                                                                                    | Limpiar Guardar Cancelar                                                   |

Finalmente, se debe dar clic en Guardar y el sistema mostrara el siguiente mensaje de éxito indicando que la operación se ha guardado correctamente, quedara el documento automáticamente disponible para ser imputado y realizara las correspondientes afectaciones contables de acuerdo con las parametrizaciones en la TCON11.

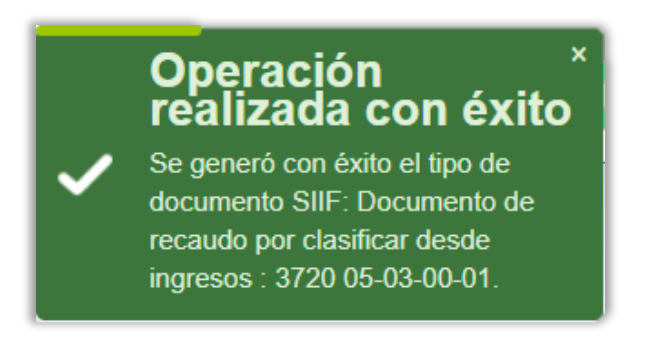

El efecto contable de esta transacción se visualiza en el siguiente comprobante:

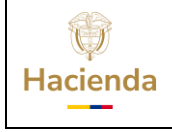

Fecha:

25/07/2024 **Versión:** 11 **Página:** 14 de 23

|                          | Reporte Comprobante                                                                                                    | Usuario Solicitante:                                                                                   | Izuniga                               | Izuniga Izuniga                             |                                                                       |                                                         |  |  |
|--------------------------|----------------------------------------------------------------------------------------------------|----------------------------------------------------------------------------------------------------|---------------------------------------|---------------------------------------------|-----------------------------------------------------------------------|---------------------------------------------------------|--|--|
|                          | Contable                                                                                                    | Unidad Ejecutora<br>oSubunidad Ejecutora<br>Solicitante:                                               | 05-03-00-01                           | ESAP CENTRAL                                |                                                                       |                                                         |  |  |
|                          |                                                                                                    | Fecha y Hora Sistema:                                                                                  | 2020-12-28 10:18:23                   | AM                                          |                                                                       |                                                         |  |  |
|                          |                                                                                                    | Reporte Co                                                                                             | mprobante Con                         | table                                       |                                                                       |                                                         |  |  |
| Entidad Contable Pública | 22000000 - ESCUELA [                                                                                                    | DE ADMINISTRACI                                                                                        | ON PUBLICA -E                         | SAP-                                        |                                                                       |                                                         |  |  |
| PCI                      | 05-03-00-01 ESAP CEN                                                                                                    | NTRAL                                                                                                  |                                       |                                             |                                                                       |                                                         |  |  |
| Fecha Comprobante        | 2020-12-28 12:00:00 AM                                                                                                    | Λ                                                                                                    |                                       |                                             |                                                                       |                                                         |  |  |
| No. Id Interno           | 129409664                                                                                                    |                                                                                                    |                                       |                                             |                                                                       |                                                         |  |  |
| No. Transaccion Contable | 201660                                                                                                    |                                                                                                    |                                       |                                             |                                                                       |                                                         |  |  |
| No. Comprobante          | 203496                                                                                                    |                                                                                                    |                                       |                                             |                                                                       |                                                         |  |  |
| Tipo Registro            | Crear documentos reca                                                                                                    | udo por clasificar . 1                                                                                 | Títulos                               |                                             |                                                                       |                                                         |  |  |
| Tipo de Comprobante      | Asiento                                                                                                    |                                                                                                    |                                       |                                             |                                                                       |                                                         |  |  |
| Tipo Documento Fuente    | ING080                                                                                                    |                                                                                                    |                                       |                                             |                                                                       |                                                         |  |  |
| Registro Doc. Fuente     | Crear documentos recaudo por clasificar . Títulos                                                                                                    |                                                                                                    |                                       |                                             |                                                                       |                                                         |  |  |
| No. Documento Fuente     | 3720                                                                                                    |                                                                                                    |                                       |                                             |                                                                       |                                                         |  |  |
| Estado                   | Aprobado                                                                                                    |                                                                                                    |                                       |                                             |                                                                       |                                                         |  |  |
| Usuario Elaboró          | Izuniga Izuniga                                                                                                    |                                                                                                    |                                       |                                             | Fecha Elaboración:                                                    | 2020-12-28 10:10:56 AM                                  |  |  |
| Usuario Aprobó/Rechazo   | Izuniga Izuniga                                                                                                    |                                                                                                    |                                       |                                             | Fecha Aprob/Rech:                                                     | 2020-12-28 10:10:45 AM                                  |  |  |
| Descripcion              | Crear documentos recal<br>documento soporte:COD<br>por clasificar en titulos y<br>Dec 28 2020 12:00AM<br>ACTO ADMINISTRATI<br>CONPES N°,<br>ENTIDAD,<br>REGISTRO DE EXCEI<br>°,ACTO ADMINISTRAT | udo por clasificar . 1<br>NPES Nº,Fecha:28/<br>otros papeles,<br>VO,<br>DENTES FINANCIE<br>IVO,ENTIDAD | Fítulos Tipo de de<br>12/2020 12:00:0 | ocumento sop<br>0 a.m.,Exped<br>PES No.,Dec | oorte:ACTO ADMINISTF<br>idor:11 - ENTIDAD ,Nor<br>28 2020 12:00AM,COI | RATIVO,Número de<br>mbre Transacción:Recaudos<br>NPES N |  |  |

| Códigos Co   | ntables                 |                |             |                       |         |      |            |
|--------------|-------------------------|----------------|-------------|-----------------------|---------|------|------------|
| Código       |                         |                | Descripció  | n                     | Debe    | Debe |            |
| 310901001    | Utilidad o ex           | xcedentes act  | umulados    |                       | 350,000 | ).00 |            |
| 240720001    | Recaudos por clasificar |                |             |                       |         |      | 350,000.00 |
|              | •                       |                |             | Sumatoria             | 350,000 | ).00 | 350,000.00 |
| Auxiliares C | ontables                |                |             |                       |         |      | Valor      |
| 310901001    | Utilidad o              | excedentes     | acumulados  | 5                     |         |      |            |
|              |                         | FIJO           | PCI         | 05-03-00-01 ESAP CENT | RAL     |      | 350,000.00 |
|              |                         | Total Auxilia  | ar FIJO PCI |                       |         |      | 350,000.00 |
| 240720001    | Recaudo                 | s por clasific | ar          |                       |         |      |            |
|              | •                       | FIJO           | PCI         | 05-03-00-01 ESAP CENT | RAL     |      | 350,000.00 |
|              |                         | Total Auxilia  | ar FIJO PCI |                       |         |      | 350,000.00 |

## 6. RECAUDO Y CAUSACIÓN SIMULTANEA

Una vez creado el Documento de Recaudo por Clasificar de Títulos se debe realizar la imputación de este con el perfil "Gestión de Ingresos" a través de la transacción "Recaudo y Causación Simultanea"; solo si no existe "Causación Básica" previamente creada.

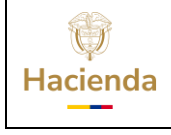

## RUTA: (Ingresos) ING / Recaudo de Ingresos / Vigencia Actual / Crear Recaudo y Causación Simultanea

Fecha:

| Buscar                                |        |   |
|---------------------------------------|--------|---|
| GESTION INGRESOS PRESUPUESTALES (ING) | $\sim$ | * |
| Parametrización                       | >      |   |
| Ingresos Contingentes                 | >      |   |
| Causacion Ingresos                    | >      |   |
| Recaudo de Ingresos                   | $\sim$ |   |
| Vigencia Actual                       | ~      |   |
| Crear Recaudo Básico                  |        |   |
| Recaudo y Causación Simultánea        |        |   |

#### 6.1 Acciones Básicas de la transacción

Al seleccionar la opción **"Recaudo y Causación Simultaneo"** del menú, el sistema nos llevará a la transacción de "Crear Causación y Recaudo Simultaneo de Ingresos Presupuestales".

Seleccionar el Documento de Recaudo por Clasificar del que se desea imputar el saldo y dar clic en Aceptar

| ()<br>Hacienda | Guía de Excedentes Financieros                                                                                                    |  |  |  |  |  |  |
|----------------|----------------------------------------------------------------------------------------------------|--|--|--|--|--|--|
| Código:        | Fecha:         25/07/2024         Versión:         11         Página:         16 de                                                                                                    |  |  |  |  |  |  |
|                |                                                                                                    |  |  |  |  |  |  |
|                | Seleccionar Documento de Recaudo por Clasificar                                                                                                    |  |  |  |  |  |  |
| r<br>F         | lúmero Consecutivo 3720<br>echa de Registro  Código de Referencia Único                                                                                                    |  |  |  |  |  |  |
| F              | intercero Seleccione                                                                                                    |  |  |  |  |  |  |
| Ĭ              |                                                                                                    |  |  |  |  |  |  |
|                | Consecutivo         Fecha de Registro         Estado         Tercero         Nombre/Razón Social         Saldo COP         Saldo M.Ext.         Tipo Moneda           3720         2020-12-28         Creado         899999054 - 7         Entidad Prublica Prueb         350.000,00         PESOS |  |  |  |  |  |  |

El sistema dispondrá de diferentes pestañas que debemos diligenciar para realizar la creación de los Documentos.

Aceptar

Limpiar

En Datos Básicos se debe:

I**∢**∢∄

• Seleccionar Fecha de Registro: Corresponde a la fecha en la que se realizara el registro presupuestal y contable de la causación y del recaudo. La fecha por seleccionar debe corresponder a un periodo presupuestal abierto.

El periodo presupuestal cierra el día 15 de cada mes; es decir, hasta ese día se pueden realizar registros con fecha del mes inmediatamente anterior (*Ej. Hasta el día 15 de septiembre se pueden realizar registros con fecha del mes de agosto*).

| ()<br>Hacienda | Guía de Excedentes Financieros                                                                                                    |
|----------------|----------------------------------------------------------------------------------------------------|
| Código:        | Fecha:         25/07/2024         Versión:         11         Página:         17 de 23                                                                           |
|                | Crear Causación y Recaudo Simultáneo de Ingresos Presupuestales           Documento de Recaudo por Clasificar           Número Consecutivo 3720           Estado |
|                | Datos Básicos     Datos Administrativos     Datos Tercero     Valor Total     Items de Afectación de Ingresos       Datos Básicos                                |

En **Datos Administrativos** se debe dar clic en **Datos Administrativos** y el sistema desplegara una plantilla que se debe diligenciar con los datos que soportan el registro, junto a quien lo firma y la dependencia respectiva. Los datos obligatorios son los marcados con \*:

Guardar

Cancelar

Limpiar

- Fecha: Corresponde a la fecha que se realizó el reconocimiento del recaudo
- Tipo de Documento Soporte: Corresponde al tipo de documento que reconoce
- el recaudo (Ej. Resolución, Cuenta de Cobro, otro)
- Número de Documento Soporte
- Expedidor

Datos Administrativos

| nda                                                                         |                                                                                  | Guía de Excedentes Financieros                                     |                                  |                           |  |  |  |
|-----------------------------------------------------------------------------|----------------------------------------------------------------------------------|--------------------------------------------------------------------|----------------------------------|---------------------------|--|--|--|
|                                                                             |                                                                                  | Fecha:                                                             | 25/07/2024                       | Versión: 11 Página: 18    |  |  |  |
| Crear Cau                                                                   | isación y Re                                                                     | caudo Simultá                                                      | áneo de Ingres                   | sos Presupuestales        |  |  |  |
| Documento de                                                                | Recaudo por Clasifi                                                              | car                                                                |                                  |                           |  |  |  |
| Número Cons                                                                 | secutivo <u>3720</u>                                                             |                                                                    |                                  |                           |  |  |  |
| Estado                                                                      | Creado                                                                           |                                                                    |                                  |                           |  |  |  |
| Estado<br>Datos Básicos                                                     | Creado                                                                           | itivos Datos Tercero                                               | Valor Total Items of             | de Afectación de Ingresos |  |  |  |
| Estado<br>Datos Básicos<br>Datos Admin                                      | Creado Creado Catos Administra istrativos                                        | itivos Datos Tercero                                               | Valor Total   Items o            | de Afectación de Ingresos |  |  |  |
| Estado<br>Datos Básicos<br>Datos Admin<br>Tipo de doc                       | Creado<br>Datos Administra<br>istrativos<br>sumento soporte                      | tivos Datos Tercero                                                | Valor Total Valor Total Items of | de Afectación de Ingresos |  |  |  |
| Estado<br>Datos Básicos<br>Datos Admin<br>Tipo de doc<br>Número de          | Creado Datos Administra istrativos cumento soporte documento soporte             | Datos Tercero<br>OTRO DOCUMENTO<br>CONPES No.                      | Valor Total X Items of Items     | de Afectación de Ingresos |  |  |  |
| Estado<br>Datos Básicos<br>Datos Admin<br>Tipo de doc<br>Número de<br>Fecha | Creado<br>Datos Administra<br>istrativos<br>sumento soporte<br>documento soporte | ttivos Datos Tercero<br>OTRO DOCUMENTO<br>CONPES No.<br>2020-12-28 | Valor Total Valor Total Items of | de Afectación de Ingresos |  |  |  |

En **Datos del Tercero** se debe dar clic en  $\bigcirc$  y el sistema desplegara una plantilla en donde se debe buscar la entidad que genera los excedentes financieros y a su vez responsable de la imputación del Documento de Recaudo por Clasificar en títulos diligenciando como mínimo:

Descripción << No contiene registros >>

Página 1 de 1

Cancelar

Guardar

Limpiar

• Tipo de tercero: (Jurídico)

►Ħ

Url

Datos Administrativos

- Tipo de documento del tercero (NIT)
- Número de documento del Tercero (NIT de la Entidad)

Finalmente, al dar clic en Aceptar el sistema cargara al tercero tal como se visualiza a continuación.

| ()<br>Acienda | Guía de Excedentes Financieros                                                                |
|---------------|-----------------------------------------------------------------------------------------------|
| ligo:         | Fecha:         25/07/2024         Versión:         11         Página:         19 de 2         |
| Crear         | Causación y Recaudo Simultáneo de Ingresos Presupuestales                                     |
|               |                                                                                               |
| Documer       | to de Recaudo por Clasificar                                                                  |
| Número        | Consecutivo 3720                                                                              |
| Estado        | Creado                                                                                        |
| Datas P       | isione X Datas Administrativos X Datas Terrero X Valer Tetal X Hame de Afectación de Jacroson |
| Datos Da      |                                                                                               |
| Datos 1       | ercero                                                                                        |
| Selecci       | onar Tercero * Q                                                                              |
| Número        | Interno de Identificación 6308                                                                |

Número de Identificación

Nombre o Razón Social

Datos Administrativos

En **Valor Total** se debe registrar el valor total de los excedentes financieros a: "*Capitalizar por la Entidad"* o "*Transferir a la Nación"* de acuerdo con el registro que se esté realizando y siguiendo lo indicado por el Documento CONPES y demás instrucciones impartidas por la DGPPN en la circular de cierre de cada vigencia.

Limpiar

Guardar

Cancelar

899999054 - 7 Entidad Publica Prueba 64

| Documento de R   | ecaudo por Clasificar |               |             |                     |               |  |
|------------------|-----------------------|---------------|-------------|---------------------|---------------|--|
| Número Consec    | cutivo <u>3720</u>    |               |             |                     |               |  |
| Estado           | Creado                |               |             |                     |               |  |
| Datos Básicos    | Datos Administrativos | Datos Tercero | Valor Total | Items de Afectación | n de Ingresos |  |
| Valor Total      |                       |               |             |                     |               |  |
| Mecanismo Mu     | ltimoneda             | Mecanismo     | Multimoneda |                     |               |  |
| Valor Total en F | esos *                |               | 350.000.00  | 5                   |               |  |

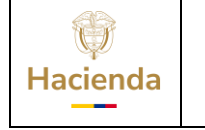

 Fecha:
 25/07/2024
 Versión:
 11
 Página:
 20 de 23

#### En **Ítems de Afectación de Ingresos** se debe:

- La Fuente de Financiación y la Situación de Fondos son cargadas automáticamente del Documento de Recaudo por Clasificar de Títulos.
- Seleccionar una Dependencia de Afectación, en donde se realizará el registro del ingreso, dar clic en Q el botón y seleccionar la dependencia de ingresos.
- Seleccionar la posición del catálogo de ingresos a afectar, dar clic en <a> el botón y seleccionar alguna de las siguientes posiciones de acuerdo con los excedentes financieros que se estén registrando:</a>
  - 3-1-01-2-02-1-01 CAPITALIZACIÓN DE EXCEDENTES FINANCIEROS
  - 3-1-01-2-02-1-02 DISTRIBUCIÓN DE EXCEDENTES FINANCIEROS

Una vez se haya terminado de realizar la selección anterior, se debe dar clic en el botón y el sistema cargara la información en la grilla. Posteriormente, mover la barra de desplazamiento de la grilla hacia el extremo derecho, dar clic en "**Editar**", registrar el valor por el cual se afectará la posición de ingresos seleccionada y dar clic en **Actualizar**". El sistema cargara la posición con el valor señalado.

|   | Ítems de Afectación de Ingresos |                        |                     |                   |                       |          |
|---|---------------------------------|------------------------|---------------------|-------------------|-----------------------|----------|
| l | iciones Catálogo de Ingresos    | Fuente de Financiación | Situación de Fondos | Pesos Colombianos | Acciones              | <b>^</b> |
| l | 01-2-02-1-02 DISTRIBUCIÓN DE EX | 02 Propios             | 01 CSF              | 350.000,00        | Actualizar   Cancelar |          |
|   |                                 |                        |                     |                   | Página 1 de 1         | <b>.</b> |
|   | 4                               |                        |                     |                   | ► E                   |          |

Una vez el sistema haya registrado el valor "Total de pesos colombianos" de la posición de ingresos seleccionada; revisar que la suma de estas sea igual al valor registrado en la pestaña "**Valor Total**".

| enda                                                    |                 | Guía (   | de Ex       | cedente            | es Finar       | nciero    | DS                  |     |
|---------------------------------------------------------|-----------------|----------|-------------|--------------------|----------------|-----------|---------------------|-----|
| :                                                       |                 | Fecha    | a: 2        | 5/07/2024          | Versió         | on: 11    | Página:             | 21  |
| Crear Causación v                                       | Recaudo S       | imultár  | eo de       | Ingresos Pr        | resupuesta     | ales      |                     | -   |
| ,                                                       |                 |          |             | 5                  | •              |           |                     |     |
| Documento de Recaudo por Cla                            | asificar        |          |             |                    |                |           |                     |     |
| Número Consecutivo 3720                                 |                 |          |             |                    |                |           |                     |     |
| Estado Creado                                           |                 |          |             |                    |                |           |                     |     |
|                                                         |                 |          |             |                    |                |           |                     |     |
| Datos Básicos Datos Admini                              | strativos Datos | Tercero  | Valor Total | Items de Afectació | ón de Ingresos |           |                     |     |
| Items de Afectación de Ingresos                         | 8               |          |             |                    |                |           |                     |     |
| Dependencia Afectacion Saldo                            | is Contables    |          | 01-Sede Ce  | ntral              |                |           |                     |     |
| Fuente de financiación                                  |                 |          |             |                    |                | $\sim$    |                     |     |
| Situación de fondos                                     |                 |          | CSF         |                    |                | ~         |                     |     |
| Dependencias de Afectación d                            | e Ingresos *    | Ļ        |             |                    |                | _ 4       |                     |     |
| Desisiones Catélons de la ser                           | *               |          |             |                    |                | <b></b>   |                     |     |
| Posiciones Catalogo de Ingres                           | 05 -            |          |             |                    |                | - Q       |                     |     |
| Total Pesos Colombianos                                 |                 | Г        |             |                    | 350.00         | 00.00     |                     |     |
|                                                         |                 |          |             |                    |                |           |                     |     |
|                                                         |                 |          |             |                    |                |           | Adicionar Ite       | ems |
|                                                         | os              |          |             |                    |                |           |                     |     |
| Items de Afectación de Ingres                           |                 | Posicio  | nes Catálog | o de Ingresos      | Fuente de Fina | anciación | Situación de Fondos |     |
| Items de Afectación de Ingres Dependencias de Afectació | n de Ingresos   | FUSICIUI | loo oatalog |                    |                |           |                     |     |

Finalmente, se debe dar clic en Guardar y el sistema mostrara el siguiente mensaje de éxito indicando que la operación se ha guardado correctamente junto a dos consecutivos de creación: el primero corresponde al Documento de Causación y el segundo al Documento de Recaudo de Ingresos, realizando las respectivas afectaciones contables y presupuestales para cada uno de los casos.

Limpiar

Guardar

Cancelar

Datos Administrativos

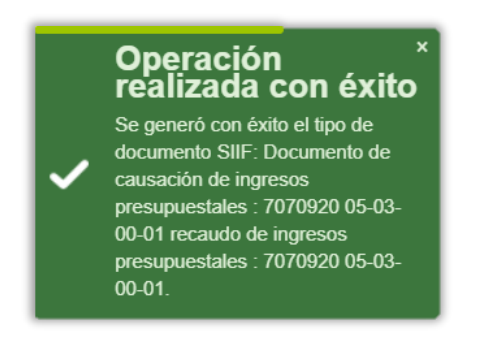

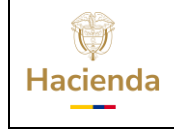

## **Guía de Excedentes Financieros**

Código:

25/07/2024 **Versión:** 11

**Página:** 22 de 23

# El efecto contable de esta transacción se visualiza en el siguiente comprobante:

Fecha:

|                                                     |                                                   | Reporte Com                                                         | probante                                                                | Usuario Solicitante:                                                      | Izuniga              | Izuniga Izuniga |               |                                |               |  |
|-----------------------------------------------------|---------------------------------------------------|---------------------------------------------------------------------|-------------------------------------------------------------------------|---------------------------------------------------------------------------|----------------------|-----------------|---------------|--------------------------------|---------------|--|
|                                                     |                                                   | Contal                                                              | ble                                                                     | Unidad Ejecutora<br>oSubunidad Ejecutora                                  | 05-03-00-01          | ESAP CENTRA     | -             |                                |               |  |
|                                                     | Nación                                            |                                                                     |                                                                         | Solicitante:<br>Fecha y Hora Sistema:                                     | 2020-12-28 1         | 1:00:54 AM      |               |                                |               |  |
|                                                     |                                                   |                                                                     |                                                                         | Reporte Co                                                                | mprobant             | e Contable      |               |                                |               |  |
| Entidad Con                                         | table Rúblic                                      | 22000000-                                                           | ESCUELA                                                                 |                                                                           |                      | CA -ESAP-       |               |                                |               |  |
| PCI                                                 |                                                   | 05-03-00-01                                                         |                                                                         |                                                                           |                      | 0/1 20/1        |               |                                |               |  |
| For                                                 | robanto                                           | 2020-12-28                                                          | 12:00:00 A                                                              | M                                                                         |                      |                 |               |                                |               |  |
| No. Id Intern                                       | brobante                                          | 129409665                                                           | 12.00.00 A                                                              |                                                                           |                      |                 |               |                                |               |  |
| No. Trancao                                         | oion Contab                                       | 201661                                                              |                                                                         |                                                                           |                      |                 |               |                                |               |  |
| No. Commo                                           | hants                                             | 201001                                                              |                                                                         |                                                                           |                      |                 |               |                                |               |  |
| No. Compro                                          | pante                                             | Crear cause                                                         | ación/recau                                                             | do básico                                                                 |                      |                 |               |                                |               |  |
| Tipo Registr                                        | 10<br>                                            | Asiento                                                             | acioninecau                                                             | 00 003100                                                                 |                      |                 |               |                                |               |  |
| Tipo de Comprobante Asicilio                        |                                                   |                                                                     |                                                                         |                                                                           |                      |                 |               |                                |               |  |
| Paristra Des Fuente Crear courseién/recourse bésice |                                                   |                                                                     |                                                                         |                                                                           |                      |                 |               |                                |               |  |
| Registro Doc. Fuente Crear causacion/recaudo basico |                                                   |                                                                     |                                                                         |                                                                           |                      |                 |               |                                |               |  |
| No. Docume                                          | ento Fuente                                       | Aprobado                                                            |                                                                         |                                                                           |                      |                 |               |                                |               |  |
| Estado                                              |                                                   |                                                                     | Inida                                                                   |                                                                           |                      |                 | Franka Flaham |                                |               |  |
| Usuario Elar                                        | Jsuario Elaboro Izuniga izuniga Fecha Elaboración |                                                                     |                                                                         |                                                                           |                      |                 |               | 2020-12-20 10:40:11 AM         |               |  |
| Usuario Apr                                         | obo/Rechazo                                       | S izuniga izu                                                       | uniga                                                                   | de bésies Tipe de de                                                      |                      |                 | Fecha Aprob/  | 5/Rech: 2020-12-28 10:45:59 AM |               |  |
| Descripcion                                         |                                                   | Recaudo Si<br>Dec 28 20<br>OTRO DO<br>CONPES<br>ENTIDAD,<br>REGISTR | imultáneo d<br>20 12:00AN<br>CUMENTO<br>No.,<br>0 DE EXCE<br>ITO DE COL | e Ingresos Presupue<br>A,<br>DE COBRO,<br>EDENTES FINANCIE<br>BRO ENTIDAD | estales,<br>EROS POF | CONPES No.,Det  | 28 2020 12:00 | DAM,CO                         | NPES No.,OTRO |  |
| Códigos Co                                          | ntables                                           |                                                                     |                                                                         |                                                                           |                      |                 |               |                                |               |  |
| Cádina                                              |                                                   |                                                                     |                                                                         |                                                                           |                      | Daha            |               |                                | llahar        |  |
| Coalgo                                              |                                                   | De                                                                  | escripcion                                                              |                                                                           |                      | Debe            |               |                                | Haper         |  |
| 240720001                                           | Recaudos p                                        | or clasificar                                                       |                                                                         |                                                                           |                      |                 | 350,000.00    |                                |               |  |
| 249057001                                           | Excedentes                                        | financieros                                                         |                                                                         |                                                                           |                      |                 |               |                                | 350,000.00    |  |
|                                                     |                                                   |                                                                     |                                                                         | Sum                                                                       | atoria               |                 | 350,000.00    |                                | 350,000.00    |  |
| Auxiliares C                                        | Contables                                         |                                                                     |                                                                         |                                                                           |                      |                 |               |                                | Valor         |  |
| 240720001                                           | Recaudos                                          | por clasificar                                                      |                                                                         |                                                                           |                      |                 |               |                                |               |  |
|                                                     |                                                   | FIJO                                                                | PCI (                                                                   | 05-03-00-01 ESAP (                                                        | CENTRAL              |                 |               |                                | 350,000.00    |  |
|                                                     |                                                   | Total Auxiliar                                                      | FIJO PCI                                                                |                                                                           |                      |                 |               |                                | 350,000.00    |  |
| 249057001                                           | Excedent                                          | es financieros                                                      |                                                                         |                                                                           |                      |                 |               |                                |               |  |
|                                                     |                                                   | FIJO                                                                | PCI (                                                                   | 05-03-00-01 ESAP (                                                        | CENTRAL              |                 |               |                                | 350,000.00    |  |
|                                                     |                                                   | Total Auxiliar                                                      | FIJO PCI                                                                |                                                                           |                      |                 |               |                                | 350,000.00    |  |
|                                                     |                                                   | FIJO                                                                | TER 8                                                                   | 899999054 Entidad                                                         | Publica Pru          | ieba 64         |               |                                | 350,000.00    |  |
|                                                     |                                                   | Total Auxiliar                                                      | FIJO TER                                                                |                                                                           |                      |                 |               |                                | 350,000.00    |  |

Sí la posición de ingresos seleccionada corresponde a 3-1-01-2-02-1-01 – *(CAPITALIZACIÓN DE EXCEDENTES FINANCIEROS)* el efecto contable generado es el siguiente:

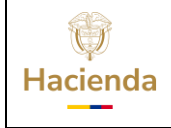

## Guía de Excedentes Financieros

#### Código:

**Fecha:** 25/07/2024

 Versión:
 11
 Página:
 23 de 23

| Reporte Comprobante<br>Contable |                                                                                                    |                             | Usuario Solicitante:<br>Unidad Ejecutora<br>oSubunidad Ejecutora<br>Solicitante:<br>Fecha y Hora Sistema: | Izuniga<br>05-03-00-01<br>2021-09-24 10:53:2 | Izuniga Izuniga<br>ESAP CENTRAI<br>24 AM |                    |  |                        |
|---------------------------------|----------------------------------------------------------------------------------------------------|-----------------------------|----------------------------------------------------------------------------------------------------|----------------------------------------------|------------------------------------------|--------------------|--|------------------------|
|                                 |                                                                                                    |                             | Reporte Co                                                                                                | mprobante Co                                 | ontable                                  |                    |  |                        |
| Entidad Cont                    | table Pública                                                                                                    | 22000000 - ESCUELA          | DE ADMINISTRACI                                                                                           | ION PUBLICA -                                | -ESAP-                                   |                    |  |                        |
| PCI                             |                                                                                                    | 05-03-00-01 ESAP CE         | NTRAL                                                                                                    |                                              |                                          |                    |  |                        |
| Fecha Comp                      | robante                                                                                                    | 2021-09-24 12:00:00 A       | м                                                                                                    |                                              |                                          |                    |  |                        |
| No. Id Interne                  | 0                                                                                                    | 138027954                   |                                                                                                    |                                              |                                          |                    |  |                        |
| No. Transaccion Contable 131253 |                                                                                                    |                             |                                                                                                    |                                              |                                          |                    |  |                        |
| No. Comprot                     | bante                                                                                                    | 132731                      |                                                                                                    |                                              |                                          |                    |  |                        |
| Tipo Registre                   | 0                                                                                                    | ING016                      |                                                                                                    |                                              |                                          |                    |  |                        |
| Tipo de Com                     | probante                                                                                                    | Asiento                     |                                                                                                    |                                              |                                          |                    |  |                        |
| Tipo Documo                     | ento Fuente                                                                                                    | ING016                      |                                                                                                    |                                              |                                          |                    |  |                        |
| Registro Doc                    | c. Fuente                                                                                                    | ING016                      |                                                                                                    |                                              |                                          |                    |  |                        |
| No. Docume                      | nto Fuente                                                                                                    | 4483921                     |                                                                                                    |                                              |                                          |                    |  |                        |
| Estado                          |                                                                                                    | Aprobado                    |                                                                                                    |                                              |                                          |                    |  |                        |
| Usuario Elab                    | oró                                                                                                    | Izuniga Izuniga             |                                                                                                    |                                              |                                          | Fecha Elaboración: |  | 2021-09-24 10:48:21 AM |
| Usuario Apro                    | obó/Rechazo                                                                                                    | Izuniga Izuniga             |                                                                                                    |                                              | Fecha Aprob/Rech:                        |                    |  | 2021-09-24 10:48:39 AM |
| Descripcion                     | Descripcion Sep 24 2021 12:00AM,<br>OTRO DOCUMENTO DE COBRO,<br>Conpes No.,<br>ENTIDAD,<br>Sep 24 2021 12:00AM Conpes No. OTRO DOCUMENTO DE COBRO ENTIDAD |                             |                                                                                                    |                                              |                                          |                    |  |                        |
| Códigos Cor                     | ntables                                                                                                    |                             |                                                                                                    |                                              |                                          |                    |  |                        |
| Código                          |                                                                                                    | Descripción                 |                                                                                                    |                                              | Debe                                     |                    |  | Haber                  |
| 240720001                       | Recaudos por c                                                                                                    | lasificar                   |                                                                                                    |                                              |                                          | 350,000.00         |  |                        |
| 310506002                       | Excedentes fina                                                                                                    | ncieros distribuidos a la e | entidad                                                                                                   |                                              |                                          |                    |  | 350,000.00             |
|                                 |                                                                                                    |                             | Suma                                                                                                    | atoria                                       |                                          | 350,000.00         |  | 350,000.00             |

| Auxiliares Co | Auxiliares Contables              |                |     |                          |            |  |  |
|---------------|-----------------------------------|----------------|-----|--------------------------|------------|--|--|
| 240720001     | Recaudo                           | s por clasific |     |                          |            |  |  |
|               | FIJO PCI 05-03-00-01 ESAP CENTRAL |                |     |                          |            |  |  |
|               | Total Auxiliar FIJO PCI           |                |     |                          |            |  |  |
| 310506002     |                                   |                |     |                          |            |  |  |
|               |                                   | FIJO           | PCI | 05-03-00-01 ESAP CENTRAL | 350,000.00 |  |  |
|               | Total Auxiliar FIJO PCI           |                |     |                          |            |  |  |

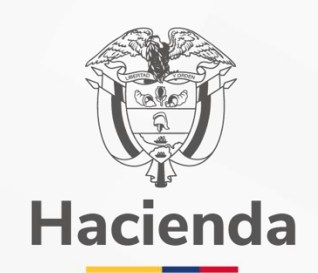

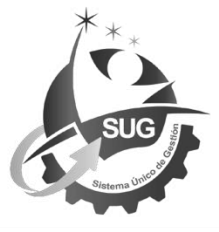

#### Ministerio de Hacienda y Crédito Público Dirección: Carrera 8 No. 6C–38, Bogotá D.C., Colombia Conmutador: (+57) 601 3 81 17 00 Línea Gratuita: (+57) 01 8000 910071 Correo: relacionciudadano@minhacienda.gov.co Correo dependencia (Opcional)